## 法人用 会員登録申請書 作成フォーム用 【記入例】

|                                                                                                    |                         | <b>益</b> 豹先                                                                                                    |                                                                                                    |                                 |
|----------------------------------------------------------------------------------------------------|-------------------------|----------------------------------------------------------------------------------------------------|----------------------------------------------------------------------------------------------------|---------------------------------|
| 286 <b>*20</b>                                                                                                    |                         | 例)株式会社ASモータース                                                                                                    |                                                                                                    |                                 |
| 会社名 (フリカ)                                                                                                    | J) wata                 | 例) エーエスモータース                                                                                                    |                                                                                                    | 契約先                             |
| Keeks ×e                                                                                                    | ca.                     | 韵 蛇木 法想                                                                                                    | <                                                                                                    |                                 |
|                                                                                                    | ບ <del>ຮ</del> ັງງ) ແລະ | あ) スズキ タロウ                                                                                                    |                                                                                                    | ■契約先には、登記簿謄本の商号、本店の             |
| 所在地                                                                                                    | <b>1</b> 11168          | 例) 103 - 0025                                                                                                    |                                                                                                    | 所住地を記入しているい。                    |
|                                                                                                    | 都設成集                    |                                                                                                    |                                                                                                    | ・古物商許可証の記載事項と相違がないか             |
|                                                                                                    | 市区町村                    |                                                                                                    |                                                                                                    | ご確認ください。                        |
|                                                                                                    |                         |                                                                                                    |                                                                                                    | ・創業には、事業を始めた年を記入し(くたさ           |
|                                                                                                    | 940 ° C/VB              |                                                                                                    |                                                                                                    |                                 |
| RTE                                                                                                    |                         | H 10,000,000 H                                                                                                    |                                                                                                    |                                 |
| 從繁興政                                                                                                    |                         | #0 10 X                                                                                                    |                                                                                                    |                                 |
| 創た (内望)                                                                                                    |                         | (0) 1990 <b>≜</b>                                                                                                    |                                                                                                    |                                 |
| 国宅市活動号                                                                                                    |                         | - 0000 - 0000 - 0000                                                                                                    |                                                                                                    |                                 |
| FAX                                                                                                    |                         | - 0000 - 0000 - 0000                                                                                                    |                                                                                                    |                                 |
| 代表會總華高島的                                                                                                    | 北京                      | () 000 - 0000 - 0000                                                                                                    |                                                                                                    | ■ 党業所の欄にけ ASNETを利用する店           |
|                                                                                                    |                         | 山東市                                                                                                    |                                                                                                    | 補の情報を記入してください。                  |
| lattis ×ca                                                                                                    |                         | 街)ASモータース                                                                                                    |                                                                                                    |                                 |
| 18115 (205)                                                                                                    | ≠? × <b>⊘</b> ¥         | 制)エーエスモータース                                                                                                    |                                                                                                    | ・固正電話、FAXの記人は必須です。              |
| 序在地                                                                                                    | 1000 - 1000             | (b) 440 0083                                                                                                    |                                                                                                    | ・営業所の所在地と異なる陸送先、書類送             |
|                                                                                                    |                         |                                                                                                    |                                                                                                    | 付先や経理先の登録を希望する方は、別              |
|                                                                                                    |                         |                                                                                                    |                                                                                                    | 紙 会員登録申請書©」に情報を記入し、<br>増出してください |
|                                                                                                    |                         |                                                                                                    |                                                                                                    | (た山していこという)                     |
| 31                                                                                                    | ero - C/Ub mese         |                                                                                                    |                                                                                                    | ・オークション会場の会員の方は、会場名とポ           |
|                                                                                                    | -24                     | 8() 00 - 0000 - 0000                                                                                                    |                                                                                                    | ス番号を記入してください。                   |
| FAX警号 N心漠                                                                                                    |                         | 0000 - 0000 - CO CI                                                                                                    |                                                                                                    | ・ASNETを紹介してくださった方がおりましたら        |
| PCメールアドレ,                                                                                                    | 2                       | (#) 0000@000.cr.jp                                                                                                    |                                                                                                    | 紹介会員名を記入してください。                 |
| 占约的并可留号                                                                                                    |                         | 40 00000000000                                                                                                    |                                                                                                    |                                 |
| 占有前年可公安委員会                                                                                                    |                         | <ul> <li>(1) 東京4</li> <li>(1) 東京4</li> </ul>                                                                                         | 調査                                                                                                    |                                 |
| 7的英有(1)                                                                                                    | CE256 ×88               | 和) 解水 一部                                                                                                    |                                                                                                    |                                 |
|                                                                                                    | フリカナ ×23                | 板) スズキ イチロウ                                                                                                    |                                                                                                    |                                 |
|                                                                                                    | 透音電话會考 ×201             | 0000 - 0000 - 000 (M)                                                                                                    |                                                                                                    |                                 |
|                                                                                                    | 2015 - Kritt            | 0) 5.                                                                                                    |                                                                                                    |                                 |
| 284 <b>9</b> 2                                                                                                    | CHESSE ((CW)            | 例 和本 二郎                                                                                                    |                                                                                                    |                                 |
|                                                                                                    | シリカナ (社園)               | 例 スズキ シロウ                                                                                                    |                                                                                                    |                                 |
|                                                                                                    | お用電話書号(任意)              | 0000 - 0000 - 0000                                                                                                    |                                                                                                    |                                 |
|                                                                                                    | 部室・伝統 (任意)              |                                                                                                    |                                                                                                    |                                 |
| 主人多非实内的                                                                                                    |                         | <ul> <li>○中山東京先父</li> <li>○ 双平・山田</li> <li>○ 双戸・山田</li> <li>○ 四日</li> <li>○ 四日</li> <li>○ 四日</li> <li>○ 四日</li> <li>○ 石の谷</li> </ul> | <ul> <li>         ・ 通信文<br/>・ 回 初立文<br/>・ 和比索         ・ 回 カンリンスタンド         ・         ・         ・</li></ul> |                                 |
| 展示台的                                                                                                    |                         | 例 00 府                                                                                                    |                                                                                                    |                                 |
| 9-EXIM                                                                                                    |                         | 0 a 0 a                                                                                                    |                                                                                                    |                                 |
| オークション                                                                                                    | 会现名                     | €) cocct 45a5                                                                                                    |                                                                                                    |                                 |
| 正会界                                                                                                    | ポス哲寺                    | (#) 00000000                                                                                                    |                                                                                                    |                                 |
| AS能介着会員を                                                                                                    | (牛島)                    | 140 00000000                                                                                                    |                                                                                                    |                                 |
| to based on the second second se |                         | B 0000000                                                                                                    |                                                                                                    |                                 |
| NUTSHER IF                                                                                                    | T BLI                   | 10 2000000                                                                                                    |                                                                                                    |                                 |

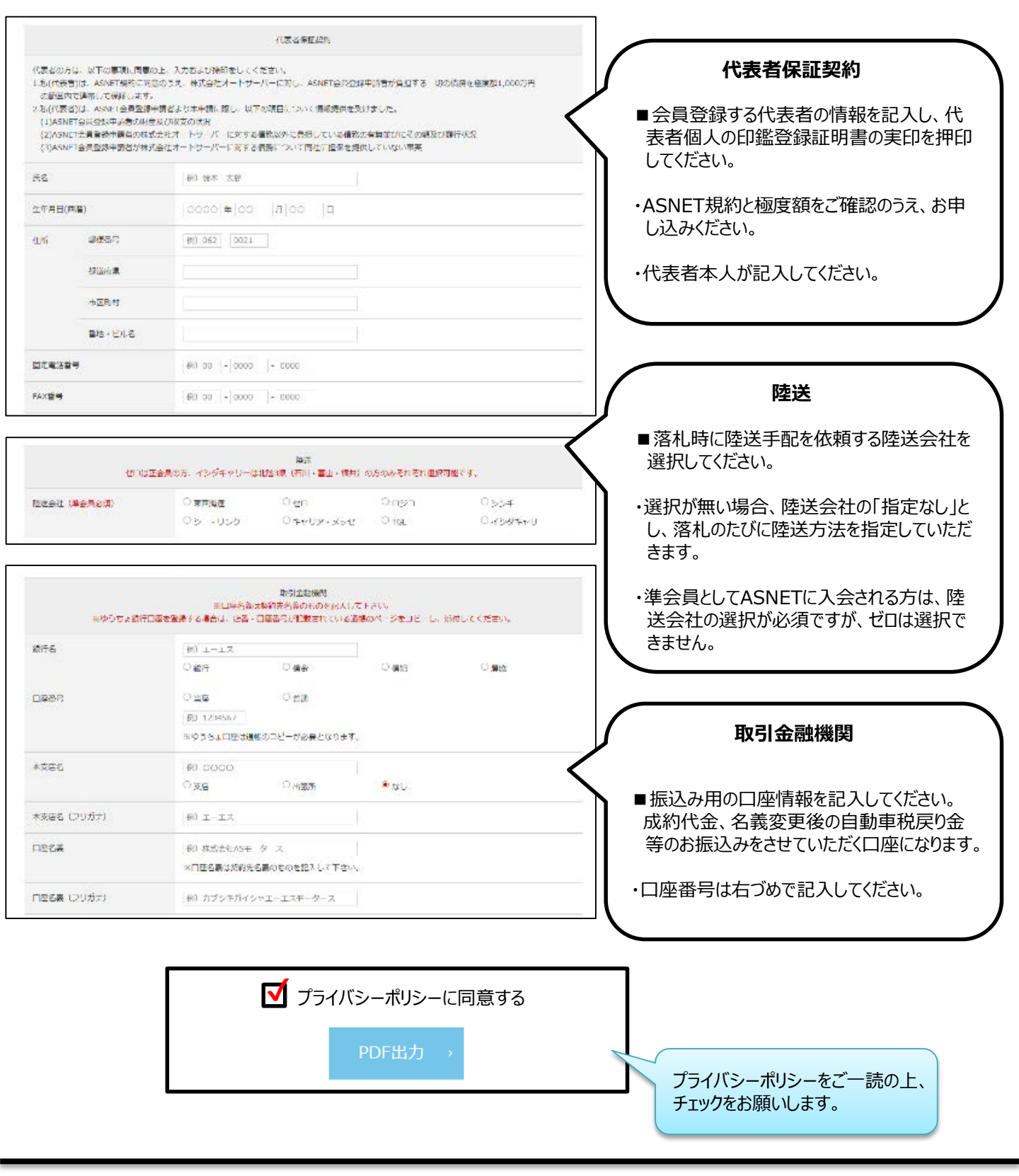

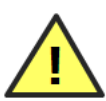

【PDFが出力できない、こんな時は…】

・通信環境によってページが正常に読み込めていない可能性があります。 時間を置いて再度ご入力いただくか、「Ctrl + F5」でページの更新を行うと改善される場合があります。

<u>改善が見られない場合は、「入会条件」の「必要となる書類①~③」より申請書のダウンロードをお願いします。</u>

【「入力データが正しくありません」と表示される、こんな時は…】

・半角数字記入欄に全角英数字や半角英字、半角スペースが入っていないかをご確認ください。 (項目はこちら→郵便番号、電話番号、FAX番号、携帯番号、口座番号、資本金、従業員、創業、展示台数)

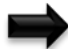

<u>解決しない場合は、「PDFの出力が可能な方」に限り、該当する項目を空白にして手書きでご記入ください。</u>

## 法人用 会員登録申請書 【PDF出力後の手続き】

| 法              | 人用                                                        |                                                                                                   | 員登録申請書(                                                                      | B 必須<br>集印<br>(注,0)<br>(注,0)<br>(<br>(<br>))<br>(注,0)<br>(<br>)<br>(<br>)<br>(<br>)<br>() | 記入日を西暦でご記入ください。                                                                     |
|----------------|-----------------------------------------------------------|---------------------------------------------------------------------------------------------------|------------------------------------------------------------------------------|----------------------------------------------------------------------------------------------------|-------------------------------------------------------------------------------------|
| ASN            | NET規約に                                                    | 司意のうえ、以下の通り会員登録を申                                                                                 | ョレ込みます。記入日                                                                   | 年月日         第四を判印            実印           法人の         法人の                                                                                                    |                                                                                     |
| +7             | 会社名<br>                                                   |                                                                                                   | 资本会                                                                          | 印鑑証明書の<br>実印を押印                                                                                                    | 実印の押印                                                                               |
| 新先             | 代表者氏名                                                     |                                                                                                   | 従業員数                                                                         | 人 創業 年                                                                                                    | 印鑑は法人の印鑑証明書の実                                                                       |
|                | 所在地                                                       | (〒 — )<br>都・道<br>府・県                                                                              |                                                                              | <b>分字</b> 者                                                                                                    |                                                                                     |
|                | 固定電話                                                      | FAX                                                                                               |                                                                              | 携带電話                                                                                                    |                                                                                     |
|                | 店舗名                                                       |                                                                                                   |                                                                              |                                                                                                    |                                                                                     |
|                | 所在地                                                       | (〒 – )<br>都·道<br>か·道                                                                              |                                                                              |                                                                                                    |                                                                                     |
|                | 固定電話                                                      |                                                                                                   | FAX                                                                          |                                                                                                    |                                                                                     |
|                | PCメール<br>アドレス<br>古物商                                      |                                                                                                   | @<br>許可                                                                      |                                                                                                    |                                                                                     |
| 営業             | <u>許可番号</u><br>フリガナ                                       |                                                                                                   | 公安委員会 部署・役職                                                                  | 公安委員会                                                                                                    |                                                                                     |
| 所              | 担当者①                                                      |                                                                                                   | 携带電話                                                                         |                                                                                                    |                                                                                     |
|                | <u>フリガナ</u><br>担当者②                                       |                                                                                                   |                                                                              |                                                                                                    |                                                                                     |
|                | 主たる                                                       | □中古車販売業 □新車ディーラー □ 3                                                                              |                                                                              | 🗌 販売・整備業 🔲 整備・鈑金業                                                                                                    |                                                                                     |
|                | 事業内容                                                      | 輸出業     ロガソリンスタンド     ガン     オフヌモ・                                                                | 用品ショップ 口 二輪車販売                                                               | 業 一 その他 ( )                                                                                                    |                                                                                     |
|                | 正会員<br>AS紹介者                                              | ינייסטין.<br>יידיסטין.                                                                            | 紹介会員                                                                         |                                                                                                    |                                                                                     |
| 陸送取引金融機        | 住所<br>自動手配陸送<br>□東西海運<br>□シー・リン<br>口室情報は契約<br>銀行名<br>フリガナ | (〒 − )<br>新・道<br>府・県 とご希望の方は、いずれか1社に辺チェックを入さ<br>して口 ビーゼロ 2 ビー・・・・・・・・・・・・・・・・・・・・・・・・・・・・・・・・・・・・ | NT<<ださい。準会員の場合はび<br>□ ロジコ<br>□ TGL<br>討る場合は、店番・口座番号が記載さ<br>組・農協 口座番号 当座・<br> | チェック必須ですが、ゼロは選択できません。                                                                                                    | 証明書の実印を押印してくださし<br>取引金融機関<br>ゆうちょ銀行口座を登録する場合<br>店番・口座番号が記載されている<br>帳のページをコピーし、添付してく |
| 関              | 本支店名                                                      | <u>А</u> щг.                                                                                      | 日本者。                                                                         | ▲6-4日 北 孝・                                                                                                    |                                                                                     |
| ASNE           | ET規約は弊社ホ                                                  | 「マエロ・<br>ームページに記載しております。(https://www.au                                                           | ː프크웨 ·<br>toserver.co.jp/)                                                   | 20200312C                                                                                                    | お申込みの前に<br>ASNET規約をご一読願います                                                          |
| 入会申込の流れ        |                                                           |                                                                                                   |                                                                              | 入会申込書類                                                                                                    | の送り先                                                                                |
| 申〕<br>査の       | 込より約:<br>の結果、                                             | 、2週間でご利用いただけ<br>ご入会できないことがありま                                                                     | ます。<br>す。                                                                    |                                                                                                    | ↓点線で切り取ってご利用                                                                        |
| 会E<br>따목       | 申込書類                                                      | に不備があると審査ができ                                                                                      | ません。                                                                         | 〒440-0083                                                                                                    |                                                                                     |
| אין            | <ul><li>うの目川に</li></ul>                                   |                                                                                                   | •                                                                            | 愛知県豊橋市-                                                                                                    | 下地町字操穴18-2                                                                          |
| <u>1</u><br>取得 |                                                           | <u>Step.2</u><br>郵送申込<br>新送申込                                                                     | <u>Step.4</u><br>利用開始                                                        | (株)オートサーハ                                                                                                    | (一 会員管理 宛                                                                           |
| 漙₹             | 寺)                                                        | (畨笡)                                                                                              | (1~2週間後)                                                                     | 【入会申込書在中                                                                                                    | □】T℡:03-5144-8530 ガイダンス                                                             |